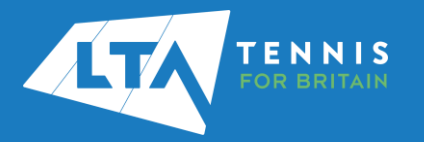

## LTA ORGANISER PORTAL CREATING A TOURNAMENT APPLICATION QUICK START GUIDE

1. Login to the Competition Management System using your LTA login username and password on the top right hand corner of the page.

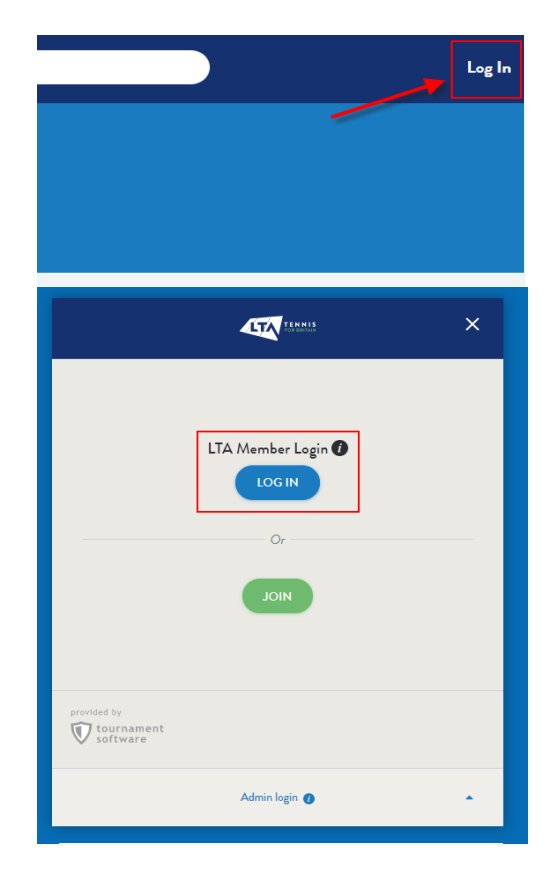

## Login

| Username                                                                                      |    |
|-----------------------------------------------------------------------------------------------|----|
|                                                                                               |    |
| Password 1                                                                                    |    |
| •••••••                                                                                       |    |
| Login                                                                                         |    |
| Forgot password?                                                                              |    |
| Forgot username?                                                                              |    |
| If you are a LTA Member, or you have a Coach Code or Official Nur<br>a Username and Password. | mb |
| Create a legin                                                                                |    |

2. Select the Competition Organiser tab on the left hand side to get access to your Organiser Portal. If you do not have access to the Organiser Portal, please complete the <u>'Contact us'</u> form to get this assigned to your profile.

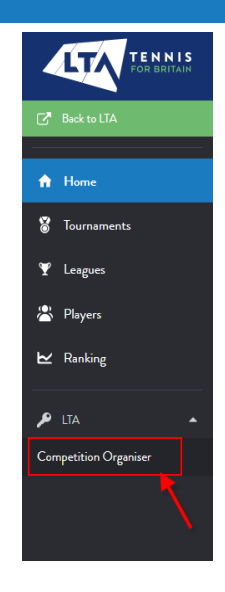

3. Select the Tournament Applications tab.

|                                                  | PUBLIC PROFILE 🗗    |                 |
|--------------------------------------------------|---------------------|-----------------|
| Tournament App                                   | lications Tourname  | nt Availability |
| Play Your Way to Win<br>01/03/2022 to 05/06/2022 | ıbledon - Venue Sta | age 🕇           |
| Application until 17/04/2022 23:                 | 59:59               | (45d)           |

 To submit a tournament application, click on the + symbol for the relevant Application Period.

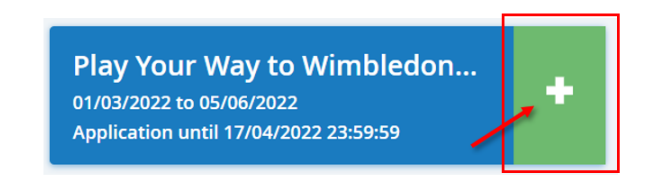

5. First you will need to provide information regarding the competition. Please name your tournament 'Play Your Way To Wimbledon 'insert venue name' 2022'

| 1 General info | Events          | • |
|----------------|-----------------|---|
| CANCEL         |                 |   |
| General info   |                 |   |
| Tournament     |                 |   |
|                | tournament name |   |
|                | Q. Venue        |   |
|                |                 |   |
| Dates          |                 |   |

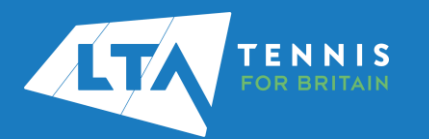

## LTA ORGANISER PORTAL CREATING A TOURNAMENT APPLICATION QUICK START GUIDE

|       | <b>NI</b> ( |
|-------|-------------|
| CIICK | Next.       |

| 4 Thank you |  |
|-------------|--|
| ,           |  |

 On the second page you will need to select the events you wish to run. Click on the box of the event and it will turn blue once selected. That will update the total number of events on the top.

| General info    | 2 Events |     |
|-----------------|----------|-----|
| PREVIOUS CANCEL |          |     |
| Events          |          |     |
| Junior          | 1        |     |
| Category        | Events   |     |
| 14U             | BS GS    | All |
| 18U             | BD GD    | All |

## Click Next

| 4 Thank you |      |
|-------------|------|
|             | NEXT |
|             | 1 1  |

7. On the third page you will be able to amend details of the events selected on the previous page. Some tournament types have mandatory timelines that the user will not be able to amend.

| Junior |                                            |                               |  |
|--------|--------------------------------------------|-------------------------------|--|
| Event  | Deadlines                                  | Event dates                   |  |
| 14U 85 | Accepting Entries Date<br>14/01/2022 00:00 | Start date   01/03/2022 00.00 |  |
|        | Closing Deadline<br>22/02/2022 10:00       | End date<br>01/03/2022 00:00  |  |

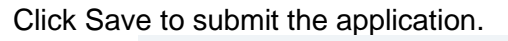

| 4 | Thank you |  |
|---|-----------|--|
|   |           |  |

8. Once you click save you will receive confirmation email that your availability submission has been successfully saved.

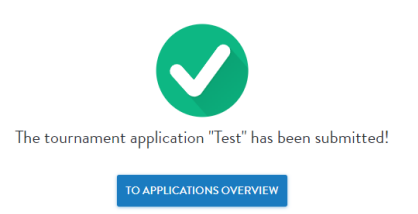

9. The application can be found under the Current Availability section of the Tournament Applications Tab.

| 6                     | the second section of                                            |       |
|-----------------------|------------------------------------------------------------------|-------|
| (urrer                | nt applications                                                  |       |
| Chowing               | 1 to 1 of 1 entries                                              |       |
| Showing<br>WK         | 1 to 1 of 1 entries                                              | State |
| Showing<br>WK<br>2022 | 1 to 1 of 1 entries<br>Name<br>Play Your Way To Wimbledon - TEST | State |

Once submitted, a tournament code will be assigned and can be found here:

| Currer  | ent applications                  |  |
|---------|-----------------------------------|--|
| Showing | 1 to 1 of 1 entries               |  |
| WK      | Name                              |  |
| 2022    | Play Your Way To Wimbledon - TEST |  |
| 9       | SUR-22-0908                       |  |

To edit an application, click on the competition name and then the Edit option on the top right hand side.

| Showing 1 to 1 of 1 entries                             |          |
|---------------------------------------------------------|----------|
| WK Name                                                 | State    |
| 2022 Play Your Way To Wimbledon - TEST<br>9 SUR-22-0908 | Submitte |
| a. 2011.07.000                                          |          |